### Je wachtwoord herstellen

### Stap 1

Als je je huidig wachtwoord niet meer kent en het opnieuw wilt instellen, kan dit via <a href="https://wachtwoordherstellen.hogent.be">https://wachtwoordherstellen.hogent.be</a> .

### Stap 2

Vul je e-mailadres of je gebruikersnaam in en de captcha. Klik daarna op de knop "Volgende".

### **HO GENT** Toegang krijgen tot uw account

### Wie bent u?

Als u uw account wilt herstellen, voert u eerst uw e-mailadres of gebruikersnaam en de tekens in de onderstaande afbeelding of audio in.

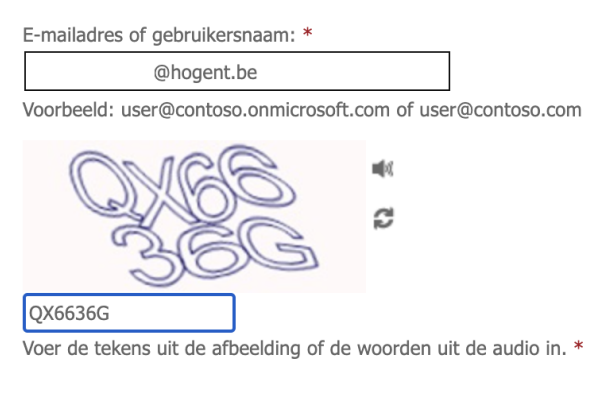

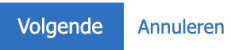

### Stap 3

Voer de eerste validatiestap uit. Kies hiervoor de methode die je voor je account hebt ingesteld.

verificatiestap 1 > verificatiestap 2 > nieuw wachtwoord kiezen

Geef op hoe we in eerste instantie contact moeten opnemen voor verificatie:

 Stuur e-mail naar mijn alternatieve e-mailadres
Mijn zakelijke telefoon bellen
Een melding in de Authenticator-app goedkeuren
Een code invoeren uit de Authenticator-app

#### Stap 4

Voer de tweede validatiestap uit. Hiervoor wordt een code naar je secundair e-mailadres verstuurd. Klik op de knop "E-mail".

verificatiestap 1 <> verificatiestap 2 > nieuw wachtwoord kiezen

Geef op hoe we in tweede instantie contact moeten opnemen voor verificatie:

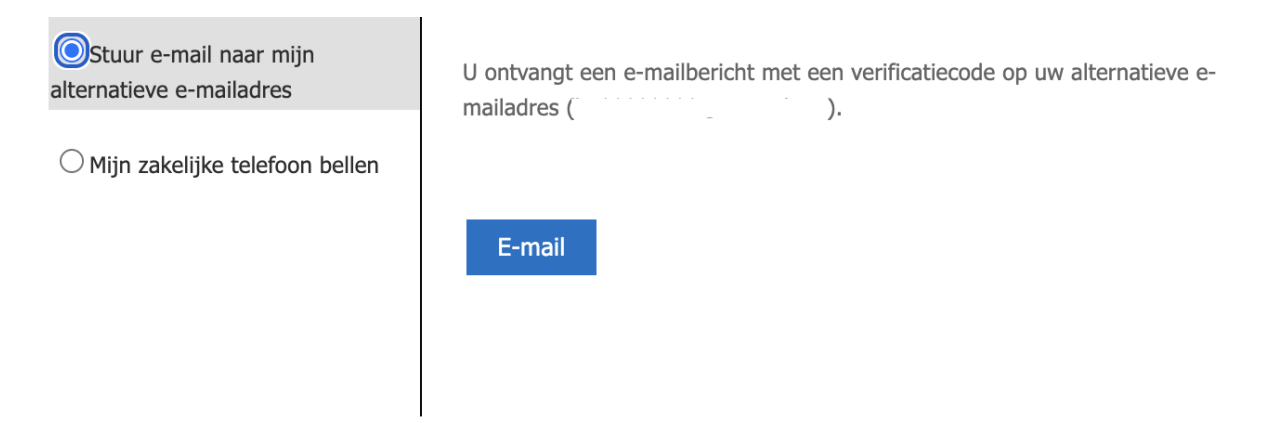

#### Stap 5

Voer de code in die je op je alternatief (persoonlijk) e-mailadres hebt ontvangen en klik op "Volgende".

verificatiestap 1 <br/>  $\checkmark$  > verificatiestap 2 > nieuw wachtwoord kiezen

Geef op hoe we in tweede instantie contact moeten opnemen voor verificatie:

| Stuur e-mail naar mijn<br>alternatieve e-mailadres | Wij hebben een e-mailbericht met een verificatiecode naar uw Postvak IN<br>gestuurd. |
|----------------------------------------------------|--------------------------------------------------------------------------------------|
| $\bigcirc$ Mijn zakelijke telefoon bellen          | 687349                                                                               |
|                                                    | Volgende Hebt u problemen?                                                           |
|                                                    |                                                                                      |

#### Stap 6

Voer een nieuw wachtwoord in en bevestig deze. Klik daarna op "Voltooien". (Tip: kies een voldoende sterk wachtwoord van minstens 15 karakters. Varieer met hoofd- en kleine letters, speciale tekens en cijfers.)<u>. Gebruik bij voorkeur een</u> wachtwoordzin.)

verificatiestap 1  $\checkmark$  > verificatiestap 2  $\checkmark$  > **nieuw wachtwoord kiezen** 

\* Voer nieuw wachtwoord in:

•••••

\* Bevestig nieuw wachtwoord:

•••••

Voltooien Annuleren

### Stap 7

Je wachtwoord werd opnieuw ingesteld.

### Microsoft

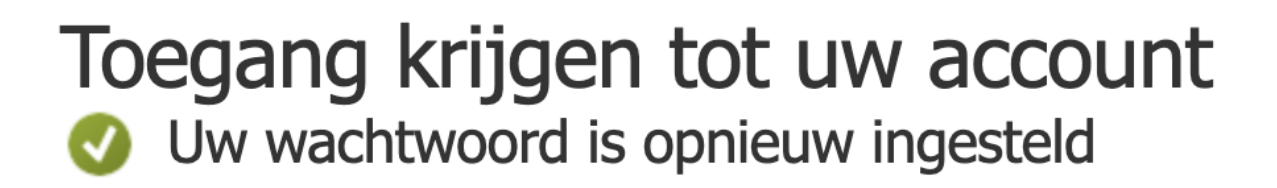